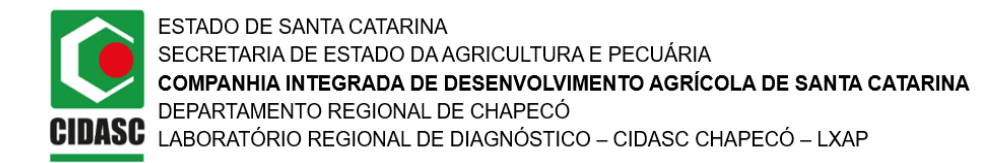

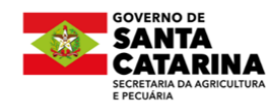

## 7.2.1 FORM Manual para Requisição de Ensaio para Diagnóstico de Brucelose -Habilitados REV00

A requisição para o Ensaio para Diagnóstico de Brucelose deverá ser realizada na plataforma Conecta Cidasc (<u>https://conecta.cidasc.sc.gov.br/</u>).

Acesse sua conta na plataforma com o mesmo usuário e senha utilizados para acessar o Sigen+. Após, no menu esquerdo, selecione Fluxo > Geral > Disponíveis. Em seguida, no fluxo *"Diagnóstico de Brucelose - Habilitados PNCEBT"*, clique em *Iniciar*.

| ¢ conecta                                                               | Fluxos > Disponíveis                                                                                                    |
|-------------------------------------------------------------------------|----------------------------------------------------------------------------------------------------|
| Formulários                                                             | Iniciados Disponíveis Gestão                                                                                                    |
| \Xi Fluxos Beta 🛛 ^                                                     |                                                                                                    |
| Geral                                                                   | Área de fluxos disponíveis<br>Quando um fluxo estiver disponível para você iniciar, você conseguirá visualizá-lo aqui nesta área.                                                       |
| Tarefas                                                                 |                                                                                                    |
| Painéis v                                                               | Q Busque por chave, nome, descrição ou marcadores                                                                                                    |
| Fluxos > Disponíveis                                                    |                                                                                                    |
| Fluxo<br>Diagnóstico de Brucelose -<br>Fluxo para vigilância de brucelo | Habilitados PNCEBT       L'riado por       Nº de fluxos iniciados         Habilitados PNCEBT       Estalhes       Iniciar         Es es em propriedades rurais - PNCEBT       I       I |

A Proposta de Prestação de Serviços ficará disponível. Preencha seus dados e leia com atenção as orientações e, estando de acordo, no final da página, selecione a opção *"Aceito a Proposta de Serviços"* e vá em *"Finalizar"* (canto superior esquerdo) :

Para preencher com seus dados, selecione "*Clique para selecionar um registro*", pesquise pelo seu CPF (digite apenas números) e selecione seu nome. Seus dados serão preenchidos automaticamente, conforme cadastro no Sigen+.

| Dados do requisitante                           | -                                   |  |  |
|-------------------------------------------------|-------------------------------------|--|--|
| Selecione o Tipo de Atuação *                   |                                     |  |  |
| Habilitado PNCEBT - Brucelose e Tuberculose Hab | vilitado PNCEBT - Tuberculose       |  |  |
| Habilitado PNCEBT - Brucelose e Tuberculose     |                                     |  |  |
|                                                 | Clique para selecionar um registro  |  |  |
| Médico Veterinário - Habilitado *               | N° Portaria de habilitação PNCEBT * |  |  |
|                                                 |                                     |  |  |
|                                                 |                                     |  |  |
| + Preencher manualmente                         |                                     |  |  |
|                                                 |                                     |  |  |

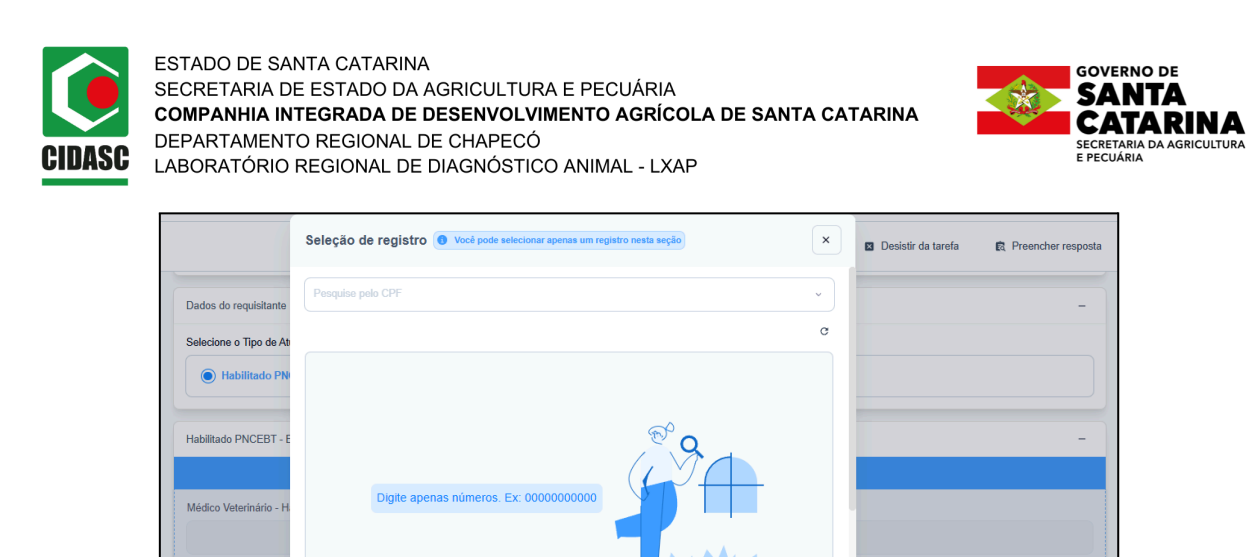

Após a finalização, o preenchimento da requisição estará disponível no menu esquerdo, em Fluxos > Tarefas (caso não apareça a tarefa, atualize a página). A etapa *"Requisição de Ensaio para Diagnóstico de Brucelose"* ficará disponível, clique em *"Iniciar"*:

Cancela

Limpar seleção

| Conecta                | Fluxos > Tarefas > Abertas                         |                                                   |                                     |                             |                    |            |
|------------------------|----------------------------------------------------|---------------------------------------------------|-------------------------------------|-----------------------------|--------------------|------------|
| -                      | Abertas Finalizadas                                |                                                   |                                     |                             |                    |            |
| Formulários            |                                                    |                                                   |                                     |                             |                    |            |
| \Xi Fluxos Beta) 🔺     | Área de tarefas abo<br>Quando o processo atingir u | <b>ertas</b><br>ma etapa sob sua responsabilidade | e, as tarefas que você precisa real | izar serão exibidas aqui.   |                    |            |
| Geral                  |                                                    |                                                   |                                     |                             |                    |            |
| Tarefas                | Q Busque por fluxo (nor                            | ne, etiqueta ou quem iniciou), proc               | esso (chave ou identificador) ou c  | have da tarefa              |                    |            |
| .I Painéis ~           |                                                    |                                                   |                                     |                             |                    |            |
| Datasets               | Todas                                              | Preenchimento                                     | Correção                            | 👷 Avaliação                 |                    |            |
| Processos              | 33                                                 | 28                                                | 0                                   | 5                           |                    |            |
| 🗯 Integração           |                                                    |                                                   |                                     |                             |                    | 33 tarefas |
| Gestão de usuário      | Fluxo<br>Diagnóstico de Brucelose -                | Habilitados PNCEBT                                | Status da tarefa                    | ③ Tarefa disponível em      |                    |            |
| 🖉 Usar versão produtor | Etiqueta do fluxo                                  | Etapa<br>Requisição de Ensaio para                | Preenchimento                       | Fluxo iniciado por Seu nome | Iniciar Visualizar |            |
| « Recolher menu        |                                                    | Diagnóstico de Brucelose                          |                                     |                             |                    |            |

O formulário "*Requisição para Realização de Teste para o Diagnóstico de Brucelose - Habilitados PNCEBT*" será aberto. Selecione o tipo de ensaio requerido (AAT ou FPA) e selecione a sua habilitação: PNCEBT - Brucelose e Tuberculose ou Habilitado PNCEBT - Tuberculose.

Em seguida, selecione "*Clique para selecionar um registro*", pesquise pelo seu CPF (digite apenas números) e selecione seu nome. Seus dados serão preenchidos automaticamente, conforme cadastro no Sigen+.

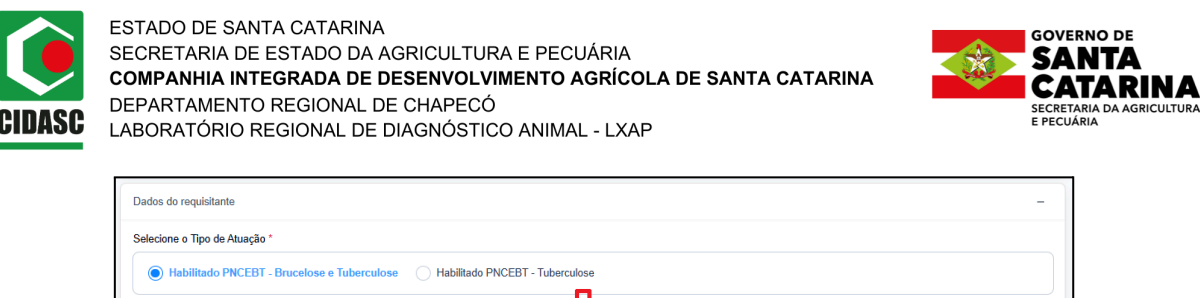

| Habilitado PNCEBT - Brucelose e Tuberculose |                                     |
|---------------------------------------------|-------------------------------------|
|                                             | Clique para selecionar um registro  |
| Médico Veterinário - Habilitado *           | Nº Portaria de habilitação PNCEBT º |
|                                             | + Preencher manualmente             |

|                         | Seleção de registro ( Você pode selecionar apenas um re | rgistro nesta seção X | Desistir da tarefa     R Preencher resposta |
|-------------------------|---------------------------------------------------------|-----------------------|---------------------------------------------|
| Dados do requisitante   | Pesquise pelo CPF                                       | ~                     | -                                           |
| Selecione o Tipo de At  |                                                         | c                     |                                             |
|                         |                                                         | $\sim$                |                                             |
| Habilitado PNCEBT - E   |                                                         | 2                     | -                                           |
| Médico Veterinário - H. | Digite apenas números. Ex: 0000000000                   |                       |                                             |
|                         |                                                         | Nu Mary               |                                             |
|                         | Cancelar Limpar seleção                                 | Confirmar (0)         |                                             |

No próximo passo, selecione a propriedade no campo "*Dados da(s) Amostra(s)*". Vá em "*Clique para selecionar um registro*". Pesquise por uma das opções: **nome da propriedade;** código oficial; nome do proprietário titular; produtores da propriedade e confirme. As informações da propriedade serão carregadas automaticamente conforme cadastro no Sigen+. Você deverá preencher os campos N° total de amostras, Data da Coleta e Motivo da Análise.

| Dados da(s) Amostra(s)             |                | Û                |     | - |
|------------------------------------|----------------|------------------|-----|---|
| Clique para selecionar um registro |                |                  |     |   |
| Propriedade *                      | Proprietário * | Endereço         | N°  |   |
| l ocalização *                     | Município *    | Estado *         | CEP |   |
| Locanzação                         | Hundpo         |                  |     |   |
| N° total de amostras *             |                | Data da Coleta * |     |   |
|                                    |                | 1                |     |   |
| Motivo da Análise                  |                |                  |     |   |
|                                    |                |                  |     |   |

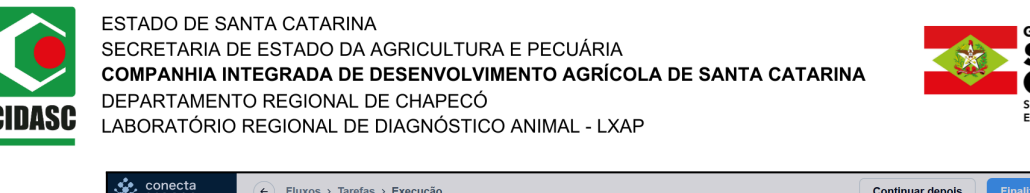

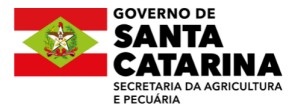

| 🔹 conecta         | ← Fluxos → Tarefas → Execução                                                                                              | Continuar depois Finalizar               |
|-------------------|----------------------------------------------------------------------------------------------------|------------------------------------------|
| 🛱 Formulários     | Seleção de registro 🕐 Vocé pode selecionar apenas um registro nesta seção 🗙                                                | əsistir da tarefa 🛛 🛱 Preencher resposta |
| E Fluxos Beta ^   | Dados da(s) An Pesquise por Nome da Propriedade, Código Oficial, Nome Proprietário Titular, Produtores da Propriedade, D v | -                                        |
| Geral             | C                                                                                                    |                                          |
| Tarefas           | Propriedade *                                                                                                    | N°                                       |
| ,∥ Painéis ~      | Nome da Propriedade                                                                                                    |                                          |
| Datasets          | Localização * Produtores da Propriedade                                                                                    | CEP                                      |
| Processos         |                                                                                                    |                                          |
| htegração         | N" total de am:                                                                                                    |                                          |
| Gestão de usuário | Cancelar Limpar seleção Confirmar (0)                                                                                      |                                          |
| Recolher menu     | Motivo da Análise                                                                                                    |                                          |

No próximo campo, "*Dados da(s) Amostra(s) - Continuação*", vá em "*Clique para selecionar um registro*" e pesquise por uma das opções: **n° de manejo; n° do brinco; n° da UEP;** data de nascimento; código oficial e confirme.

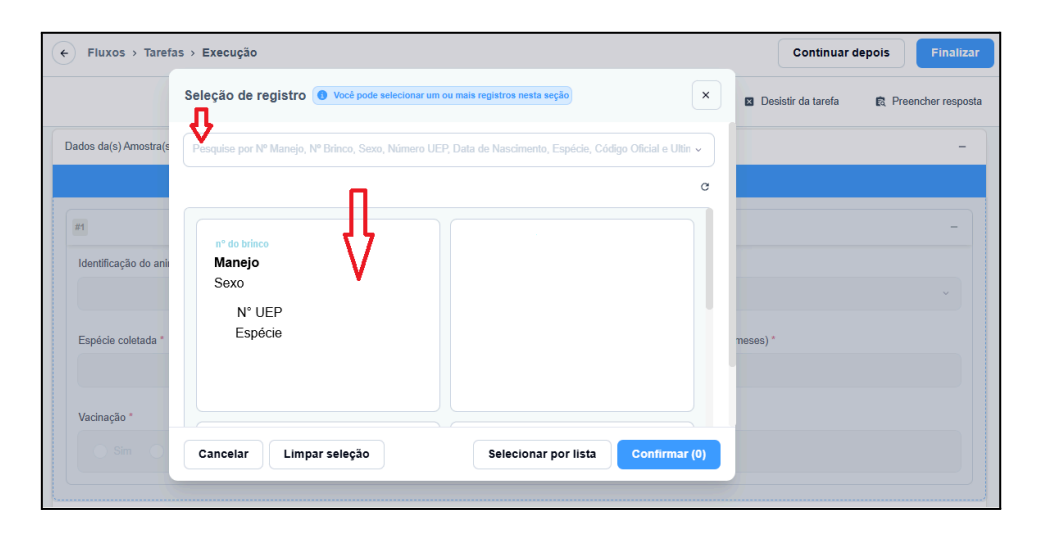

Os números de brinco e manejo, sexo e espécie serão serão preenchidos automaticamente. Você deverá preencher a raça, a idade (ano/meses) e informar a vacinação. Nesta etapa você pode selecionar todos os registros de uma só vez ou individualmente. Se optar por selecionar as amostras individualmente, basta clicar em "Selecionar Registro" para incluir outra amostra e repetir o procedimento.

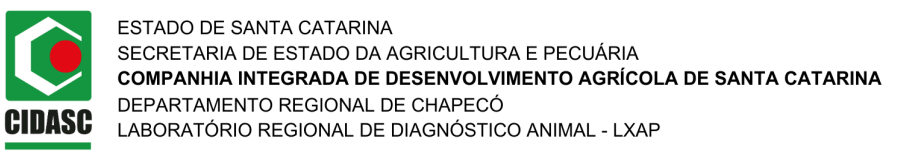

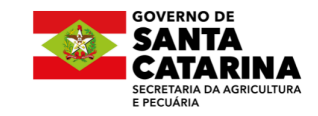

|                                               |                            | 🕏 Blo            | co de notas  | Desistir da tarefa | 🛱 Preencher resposta |
|-----------------------------------------------|----------------------------|------------------|--------------|--------------------|----------------------|
|                                               | 🗐 Selecionar registro      | + Preencher manu | ualmente     | × Limpar seção     | - Minimizar entradas |
| #1                                            |                            |                  |              |                    | -                    |
| Identificação do animal *                     | Manejo *                   |                  | Sexo *       |                    |                      |
| Preenchido automaticamente com o nº do brinco | Preenchido automaticamente |                  | Preenchido   | automaticamente    | × .                  |
| Espécie coletada *                            | Raça *                     |                  | Idade (ano/m | neses) *           |                      |
| BOVINO                                        |                            | ~                |              |                    |                      |
| Vacinação *                                   |                            |                  |              |                    |                      |
| Sim Não                                       |                            |                  |              |                    |                      |
|                                               |                            |                  |              |                    |                      |
| 🗒 Selecionar registro                         |                            |                  | + Preench    | ner manualmente    |                      |

A última etapa é a geração do número da requisição, que será único. No campo "Confirmação da identificação da requisição", pesquise pelo seu nome (idêntico ao preenchido anteriormente no campo Habilitado PNCEBT, incluindo letras maiúsculas e minúsculas). **IMPORTANTE!** Se você possuir outras requisições, o card mostrará todos os registros. Selecione a opção atual com base na data (sempre o identificador com maior número).

| Confirmação da identificação da requisição                                                                                                    |                              | _                                   |  |  |
|----------------------------------------------------------------------------------------------------|------------------------------|-------------------------------------|--|--|
|                                                                                                    | Clique para selecionar um re | gistro                              |  |  |
| Selecione o nome do médico velerinário requisitante para gerar o código de identificação da requisição.<br>Obs.: Se você possuir outras Requisições, o card mostrará todos os registros. Selecione a opção atual com base na <b>data do início da requisição</b> . |                              |                                     |  |  |
| Médico Veterinário *                                                                                                    | Identificação da requisição  | Data e Hora do início da Requisição |  |  |
|                                                                                                    |                              |                                     |  |  |
|                                                                                                    |                              |                                     |  |  |

| Seleção de registro () Você pode se | elecionar apenas um registro nesta seção | ×          |
|-------------------------------------|------------------------------------------|------------|
|                                     | Identificador mais atual                 | *          |
|                                     |                                          | G          |
| 14                                  | 22                                       |            |
| 02/05/2025 08:26:14                 | 22/05/2025 09:41:42                      |            |
|                                     |                                          |            |
|                                     |                                          |            |
| Cancelar Limpar seleção             | Con                                      | firmar (0) |